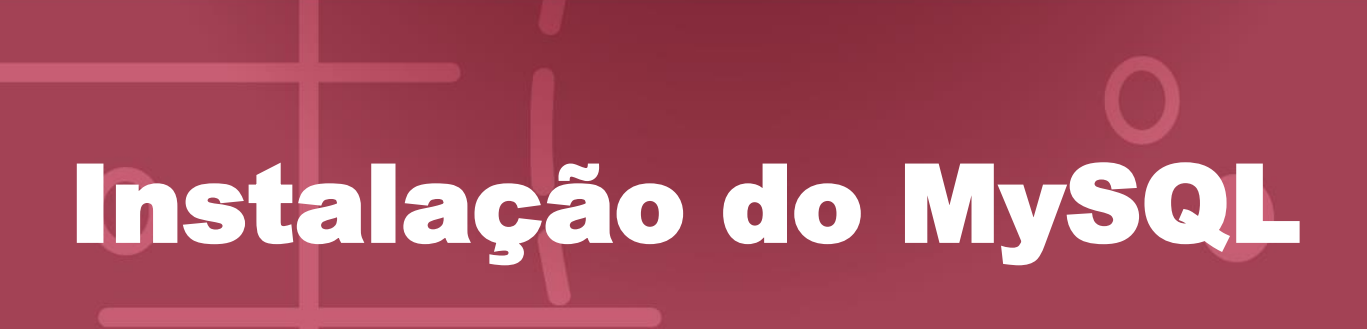

Acompanhe agora um passo a passo para instalar e configurar o banco de dados.

 Acesse <u>https://dev.mysql.com/downloads/mysql/</u> para baixar o MySQL Server.

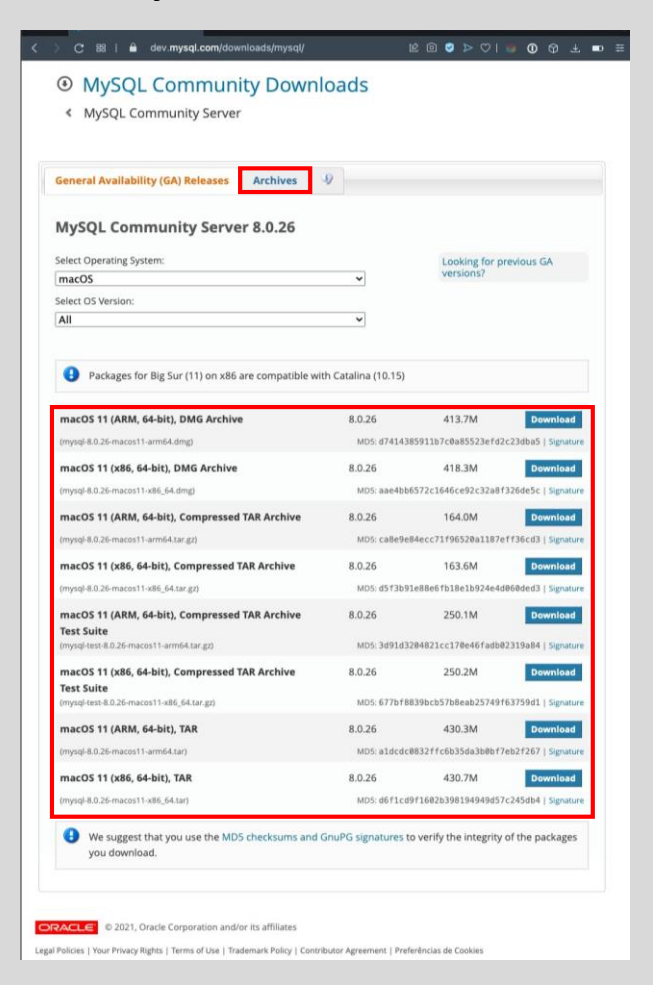

Caso a sua versão do macOS não seja o Big Sur, selecione a aba "**Archives**" para localizar a versão do MySQL Server compatível.

Selecione a versão compatível com a sua plataforma, **x86 ou ARM**.

2. Clique no link No thanks, just start my download.

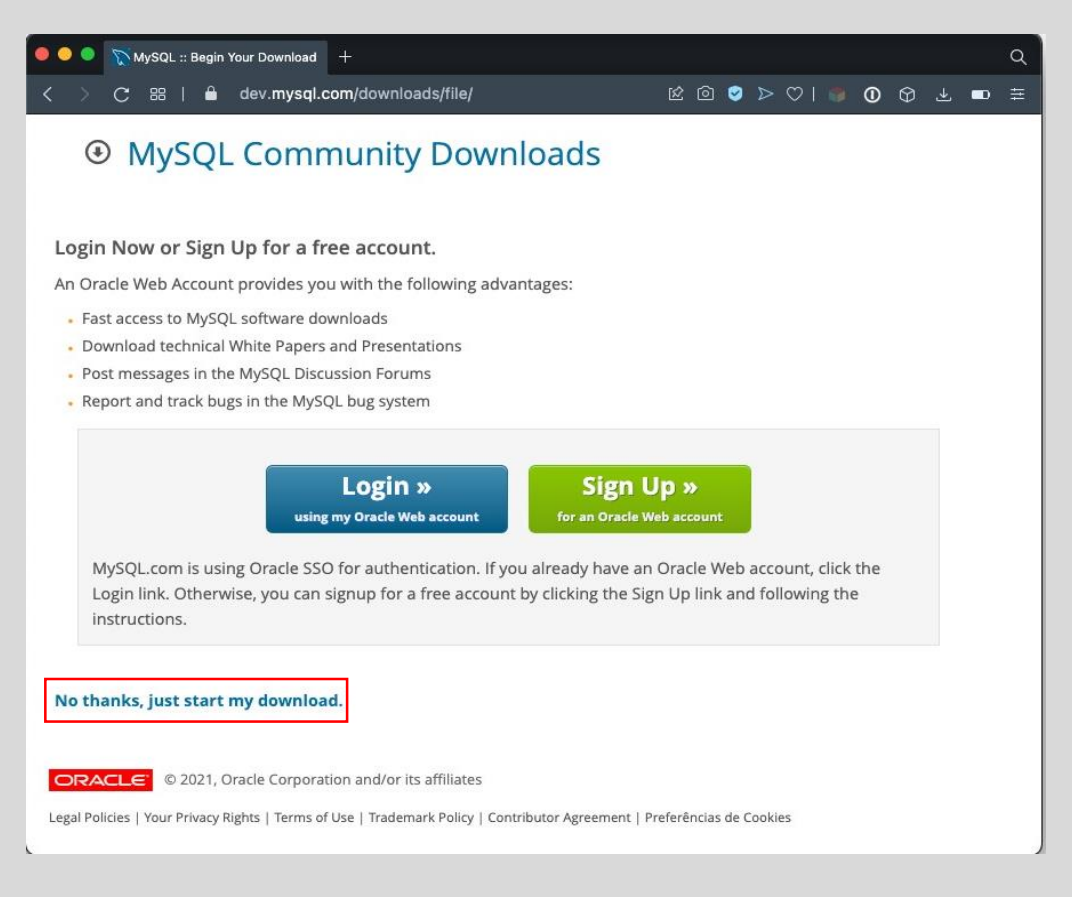

3. Abra o arquivo DMG de instalação, baixado na pasta Downloads.

|               | < > Downloads                | ≔≎                  | ‱ ∽ ᠿ <          | ?                        |
|---------------|------------------------------|---------------------|------------------|--------------------------|
| Favoritos     | Nome                         | Tamanho             | Tipo             | Data da Adição           |
| AirDrop       | mvsgl-8.0.26-macos11-x86_64. | .dmg 438.0 MB       | Imagem de Disco  | Hoje 18:48               |
| ecentes       | About Downloads.lpdf         | £,6 MB              | PDF              | 15 de abr. de 2021 08:58 |
| 🙏 Aplicativos |                              |                     |                  |                          |
| Documentos    |                              |                     |                  |                          |
| Ownloads      |                              |                     |                  |                          |
| 🚍 Mesa        |                              |                     |                  |                          |
| 😻 Dropbox     |                              |                     |                  |                          |
| E Filmes      |                              |                     |                  |                          |
| 🎵 Música      |                              |                     |                  |                          |
| 🖾 Imagens     | 1 de 2 s                     | elecionado(s) 143.6 | 3 GB disponíveis |                          |

4. Em seguida, clique para abrir o pacote de instalação.

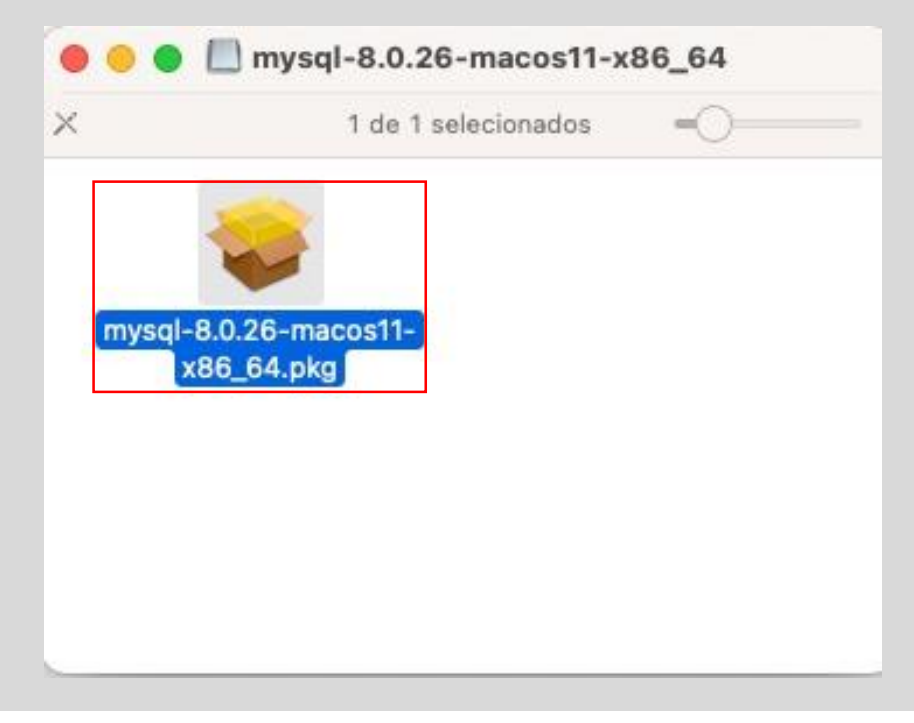

5. Selecione a caixa "Permitir".

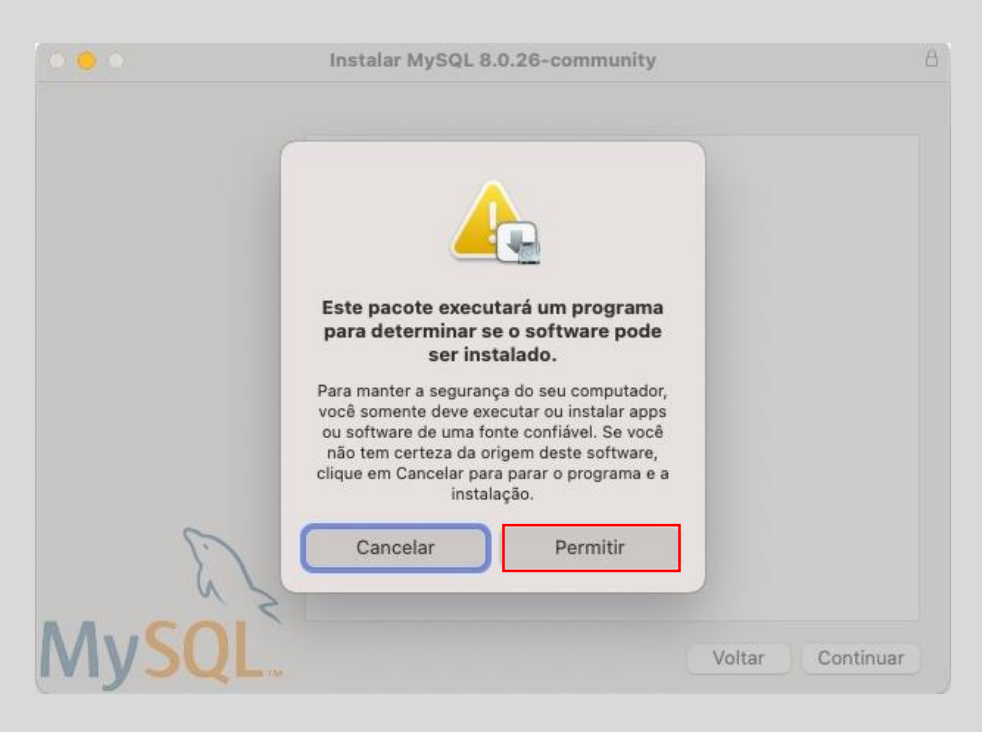

#### 6. Selecione "Continuar".

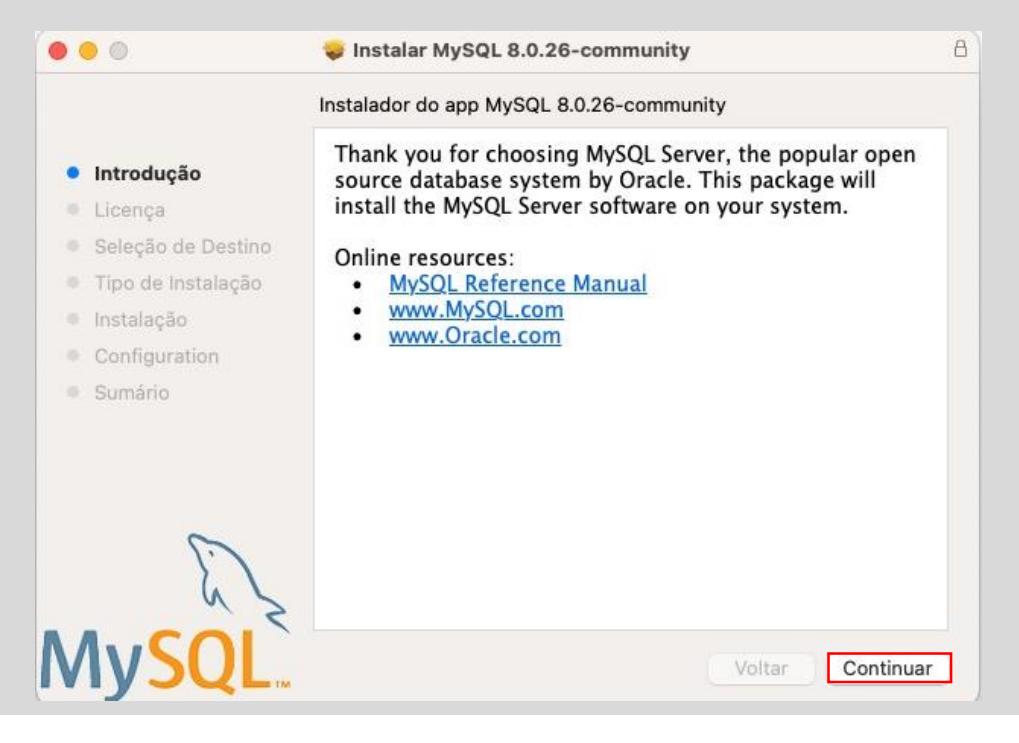

7. Selecione "Continuar".

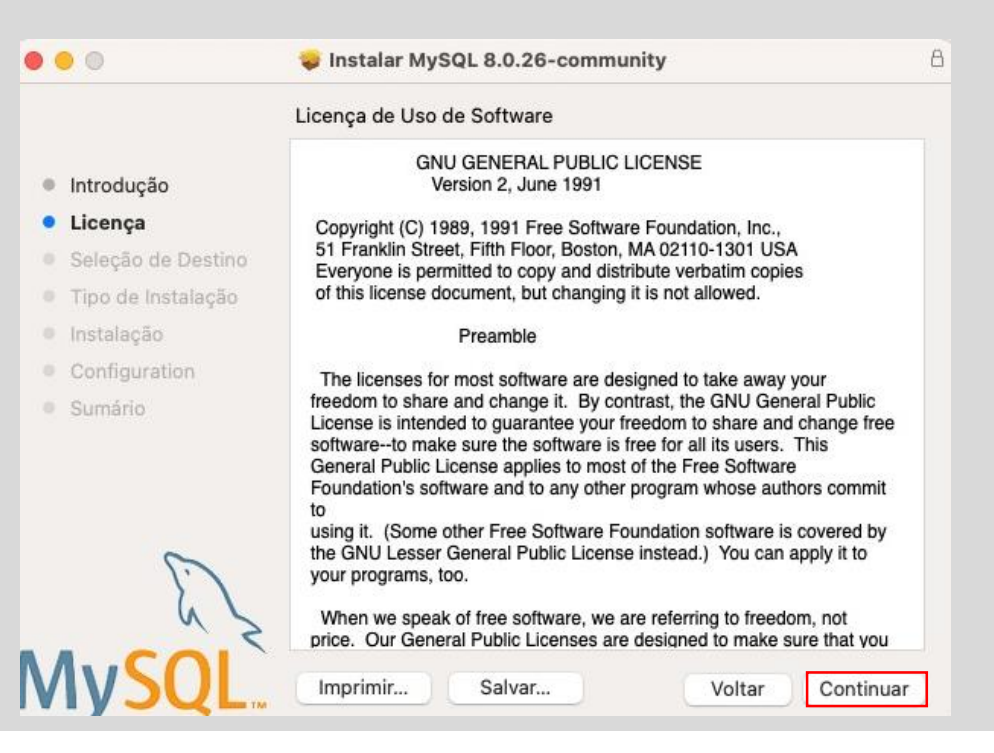

#### SENAI

### 8. Selecione "Concordar".

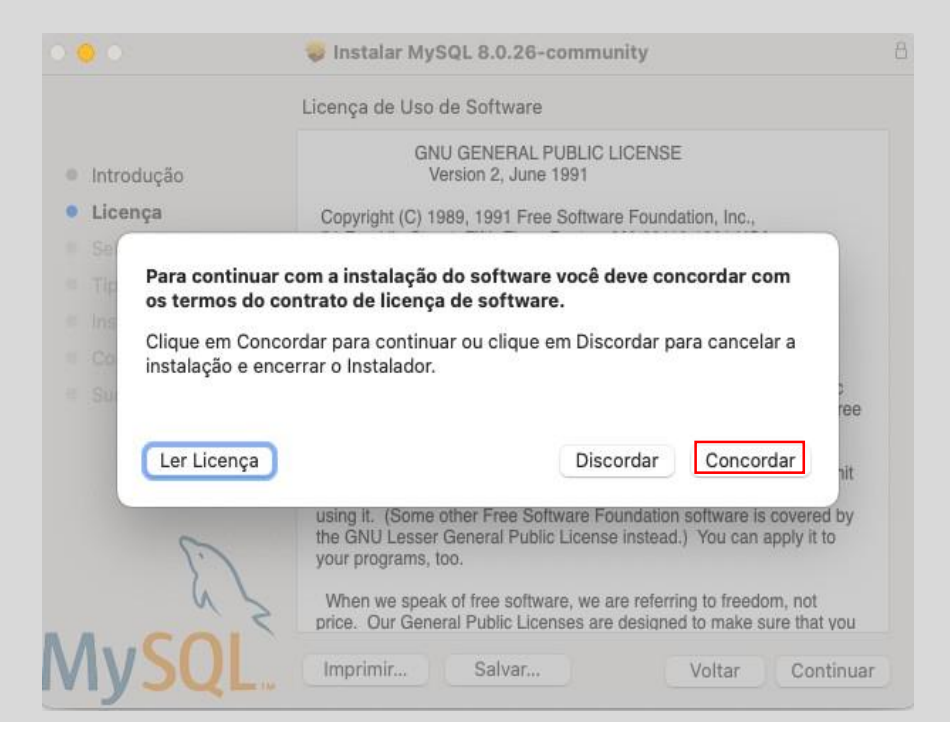

#### 9. Selecione "Instalar".

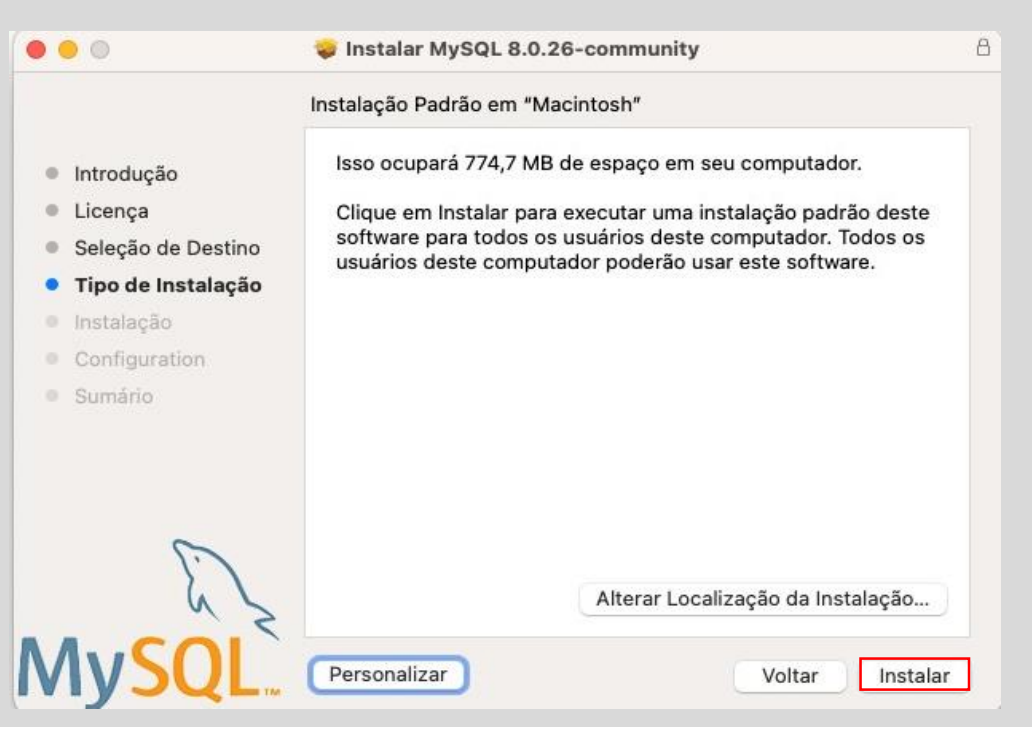

10. Após a instalação, marque **Use Strong Password Encryption** e, em seguida, selecione "**Next**".

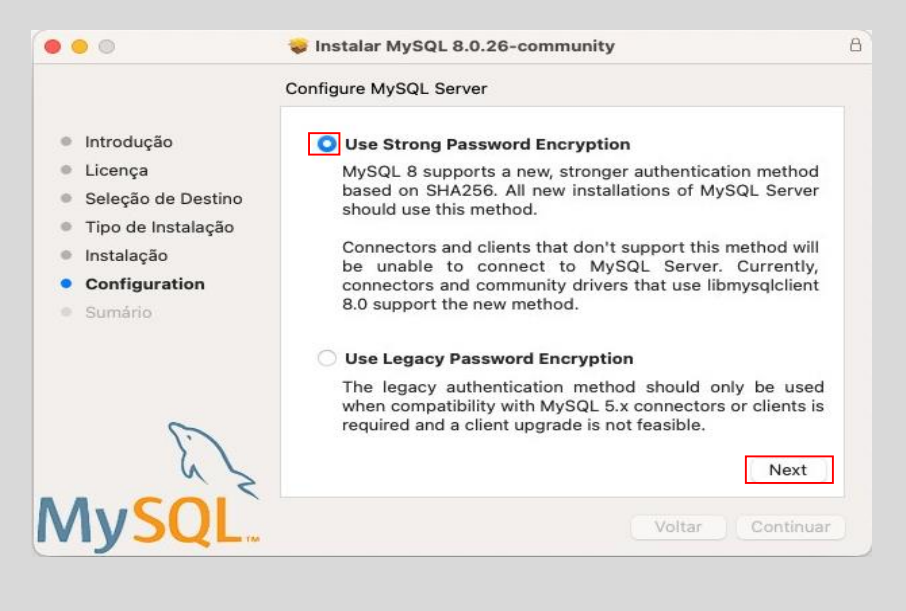

11. Informe uma senha com 8 caracteres e, em seguida, selecione "Finish".

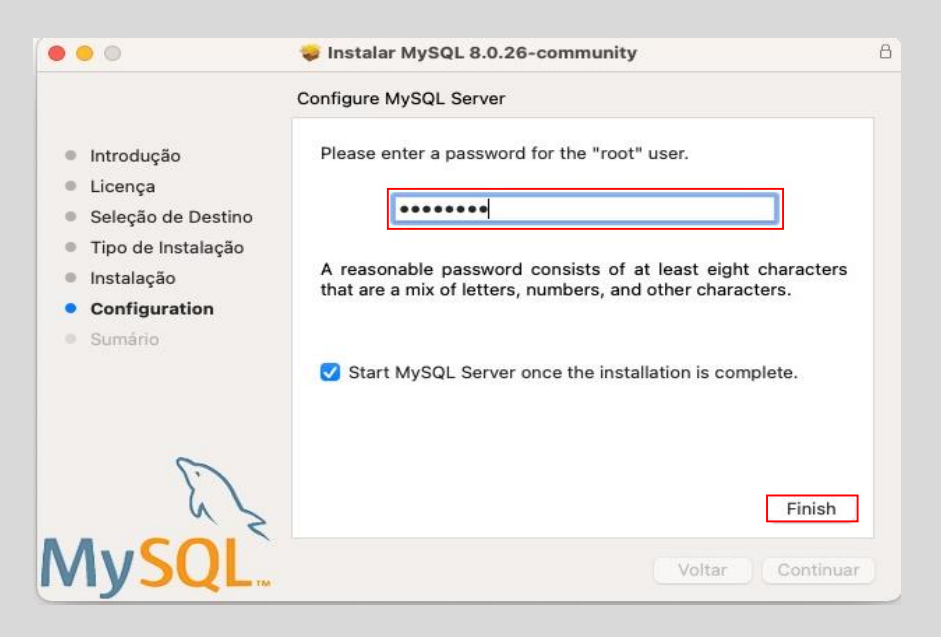

12. Com a instalação do MySQL Server finalizada, feche a janela selecionando "**Fechar**".

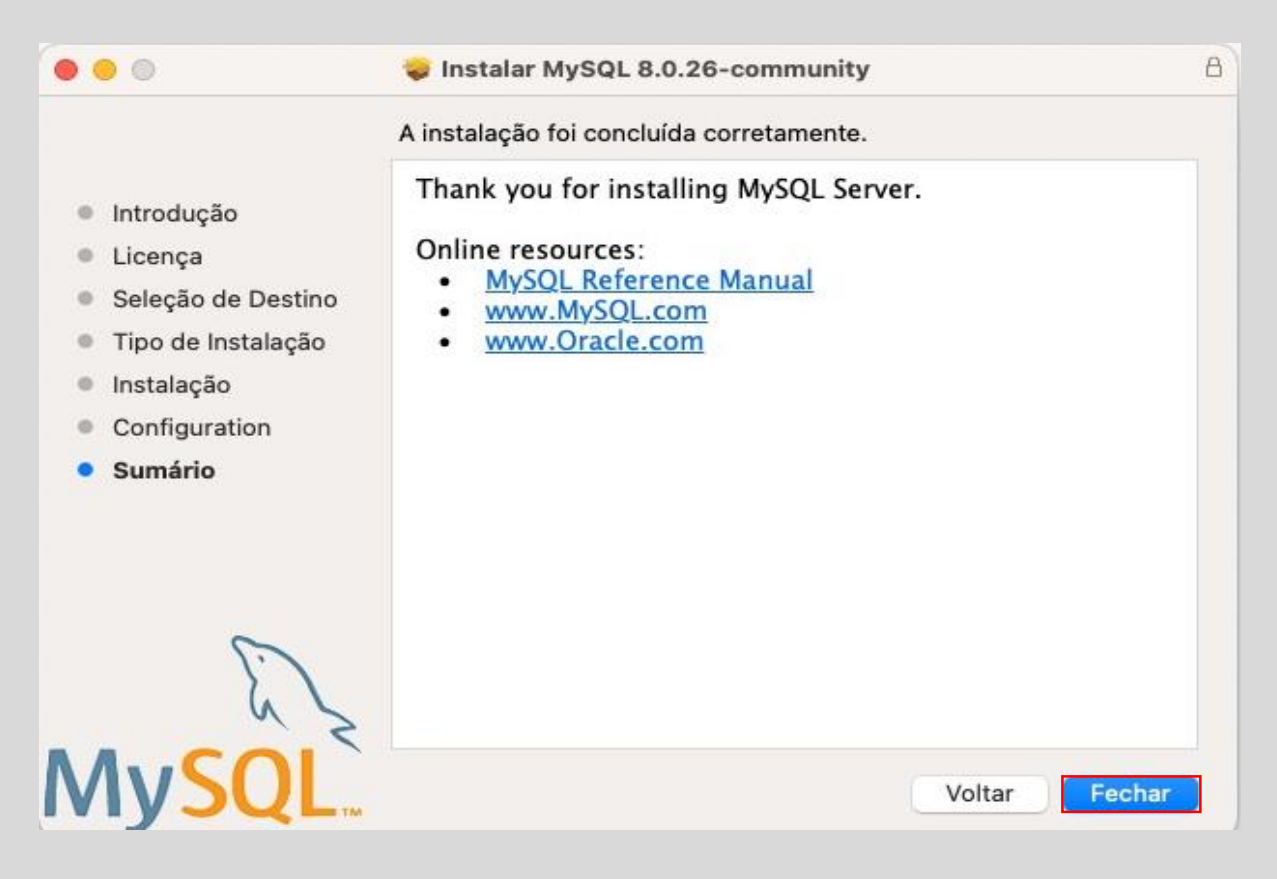

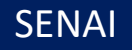

# Instalação do MySQL Workbench

Agora, acompanhe um passo a passo para instalar o MySQL Workbench.

- O primeiro passo é acessar o endereço <u>https://dev.mysql.com/downloads/workbench/</u> para baixar o MySQL Workbench.
- 2. Caso a versão do macOS que você utiliza não seja a **Big Sur**, selecione a aba "**Archives**", para localizar a versão do **Workbench** compatível.
- 3. Clique no botão "Download".

| MySQL :: Download MySQL Wa +                                                                                                    |                        |                |                        |         |             |          |  |
|----------------------------------------------------------------------------------------------------|------------------------|----------------|------------------------|---------|-------------|----------|--|
| > C 器   ≜ dev.mysql.com/downloads/workben                                                                                                    | ch/                    | k @ 🤗          | $\triangleright \odot$ |         | <b>()</b> 6 | ð 7      |  |
| MySQL Community Dowr     MySQL Workbench                                                                                                    | nloads                 |                |                        |         |             |          |  |
| General Availability (GA) Releases Archives                                                                                                   | J)                     |                |                        |         |             |          |  |
| MySQL Workbench 8.0.26 Select Operating System:                                                                                               |                        |                |                        |         |             |          |  |
| macOS                                                                                                    | ~                      |                |                        |         |             |          |  |
| Packages require Big Sur (11.1 or newer) macOS (x86, 64-bit), DMG Archive                                                                     | 8.0.26                 | 11             | 2.5M                   |         | Dowr        | nload    |  |
| (mysql-workbench-community-8.0.26-macos-x86_64.dmg)                                                                                           | MD5:8df1               | a79a97c4237    | f5ce0c2b8              | 323109  | 4ce   5     | ignature |  |
| We suggest that you use the MD5 checksums and                                                                                                 | d GnuPG signature      | s to verify th | ie integrit            | y of th | ie pacł     | kages    |  |
| you download.                                                                                                    |                        |                |                        |         |             |          |  |
| you download.                                                                                                    |                        |                |                        |         |             |          |  |
| you download.                                                                                                    |                        |                |                        |         |             |          |  |
| you download.  RACLE © 2021, Oracle Corporation and/or its affiliates IPolicies   Your Privacy Rights   Terms of Use   Trademark Policy   Con | tributor Agreement   P | referências de | Cookies                |         |             |          |  |

## 4. Clique no link **No thanks, just start my download**.

| 🔍 🔍 🔍 🏷 MySQL :: Begin Your Download 🛛 +                                                                                                    |                                                         |                    |                           |  | ۹   |
|----------------------------------------------------------------------------------------------------|---------------------------------------------------------|--------------------|---------------------------|--|-----|
| < > C 器   ≜ dev.mysql.com/downloads/file/                                                                                                    | k 0 9                                                   | ⊳ C                | ) 🌒 🛈                     |  | ■ Ξ |
| MySQL Community Downloads                                                                                                    |                                                         |                    |                           |  |     |
| Login Now or Sign Up for a free account.                                                                                                    |                                                         |                    |                           |  |     |
| An Oracle Web Account provides you with the following advantages:                                                                                                    |                                                         |                    |                           |  |     |
| <ul> <li>Fast access to MySQL software downloads</li> </ul>                                                                                                    |                                                         |                    |                           |  |     |
| Download technical White Papers and Presentations                                                                                                    |                                                         |                    |                           |  |     |
| <ul> <li>Post messages in the MySQL Discussion Forums</li> </ul>                                                                                                    |                                                         |                    |                           |  |     |
| <ul> <li>Report and track bugs in the MySQL bug system</li> </ul>                                                                                                    |                                                         |                    |                           |  |     |
| Login »<br>using my Oracle Web account For an Oracle<br>MySQL.com is using Oracle SSO for authentication. If you already have a<br>Login link. Otherwise, you can signup for a free account by clicking the S<br>instructions. | Up »<br>Web account<br>an Oracle Web<br>Sign Up link an | accour<br>d follow | nt, click the<br>ving the |  |     |
| No thanks, just start my download.                                                                                                    | Preferências de                                         | Cookies            |                           |  |     |

5. Abra o DMG de instalação na pasta de Downloads.

|             | Downloads                  | := •                            |          |                |
|-------------|----------------------------|---------------------------------|----------|----------------|
| avoritos    | Nome                       |                                 | Tamanho  | Tipo           |
| 🧑 AirDrop   | mysal-workbench-community  | -8.0.26-macos-x86_64.dmg        | 118 MB   | Imagem de Disc |
| Recentes    | mysql-0.0.26-macos11-x06_6 | i4.dmg                          | 438,6 MB | Imagem de Disc |
| Aplicativos | About Downloads.lpdf       |                                 | 8,6 MB   | PDF            |
| Documentos  |                            |                                 |          |                |
| Downloads   |                            |                                 |          |                |
| 💶 Mesa      |                            |                                 |          |                |
| Uropbox     |                            |                                 |          |                |
| Filmes      |                            |                                 |          |                |
| 🞵 Música    |                            |                                 |          |                |
| 🔤 Imagens   | 1 de 3                     | selecionado/s) 142 53 GB dispon | íveis    |                |

6. Instale o programa arrastando o MySQLWorkbench para a pasta Applications.

|       | MySQL Workbench community-8.0.26                                                                                                    |
|-------|----------------------------------------------------------------------------------------------------|
| 5 × 2 | MySQL.<br>Workbench 8.0<br>Drag the MySQL Workbench icon to the Applications folder.                                                                                                    |
|       | MySQLWorkbench Applications                                                                                                    |
|       | Copyright © 2008, 2019 Oracle and/or its affiliates. All Rights Reserved.<br>Oracle is a registered trademark of Oracle Corporation and/or its affiliates.<br>Other names may be trademarks of their respective owners. |

7. Após a instalação, abra o **MySQLWorkbench** utilizando o **Finder** e selecionando o menu "**Ir**", depois, "**Aplicativos**".

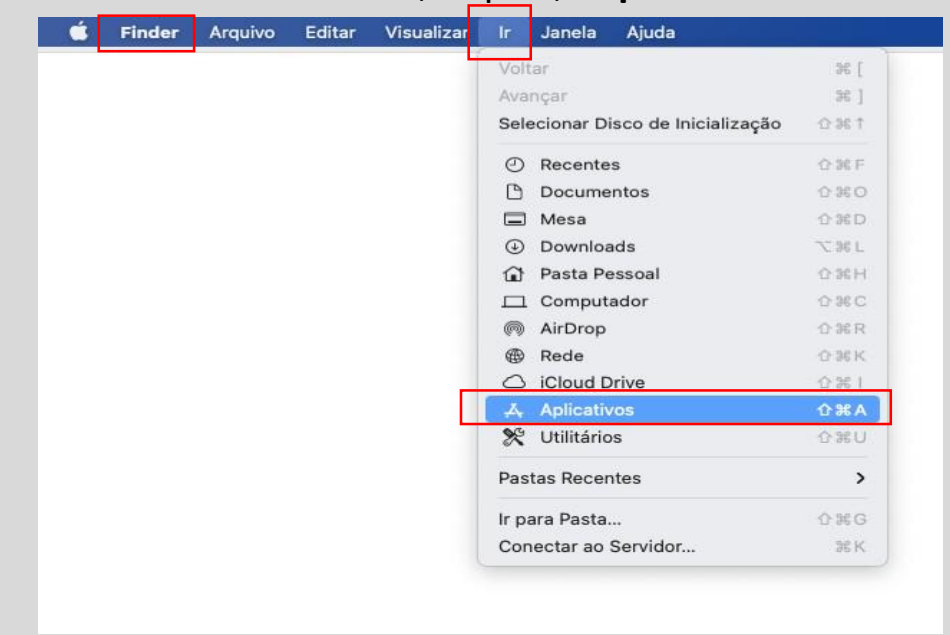

8. Agora, abra sua área de aplicativos, encontre e abra o **MySQL Workbench**.

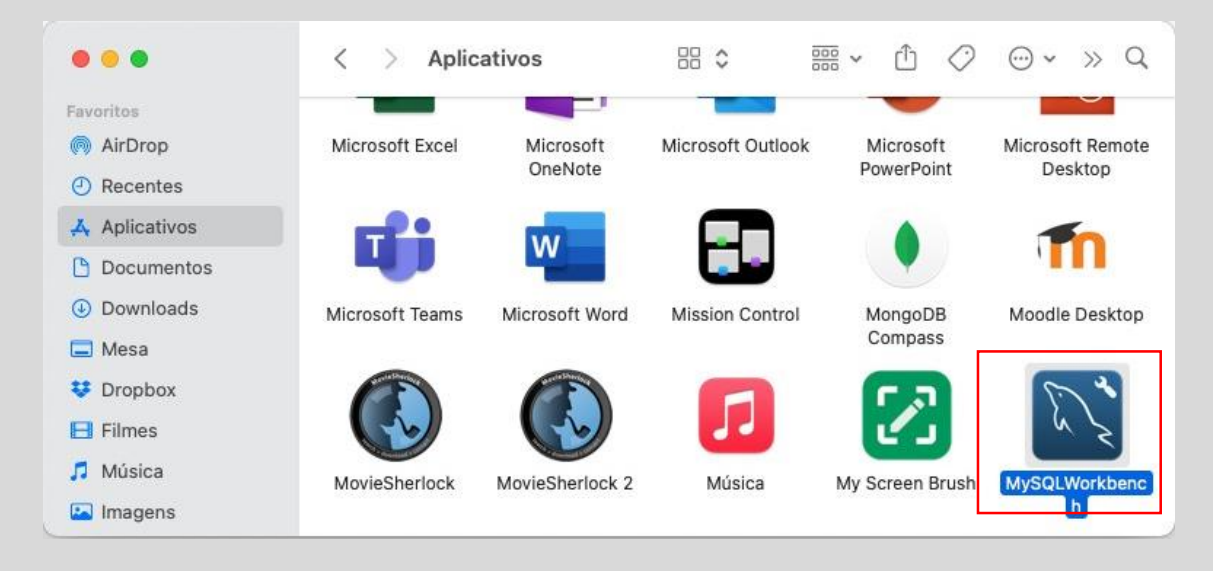

9. Será necessário autorizar a execução do **MySQL Workbench**; siga selecionando o botão "**Ok**".

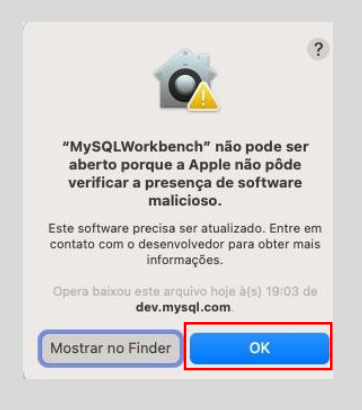

10. Abra as **Preferências do Sistema** no menu **Apple**.

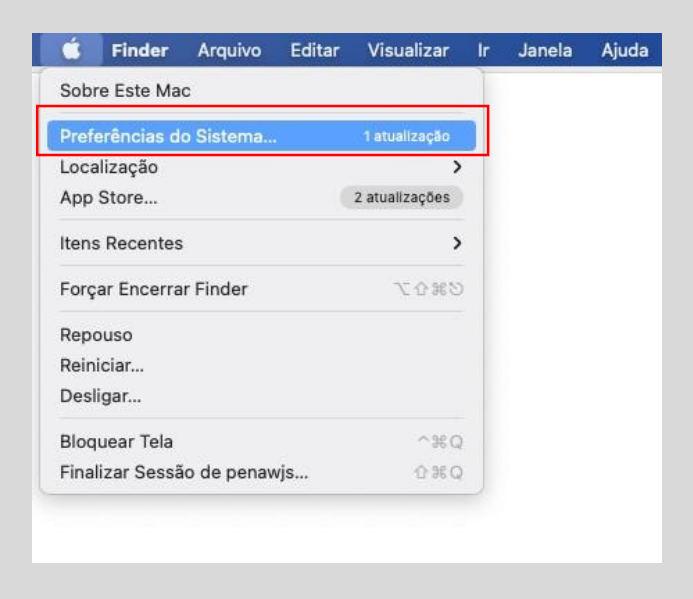

11. Localize o item "Segurança e privacidade" nas Preferências do Sistema.

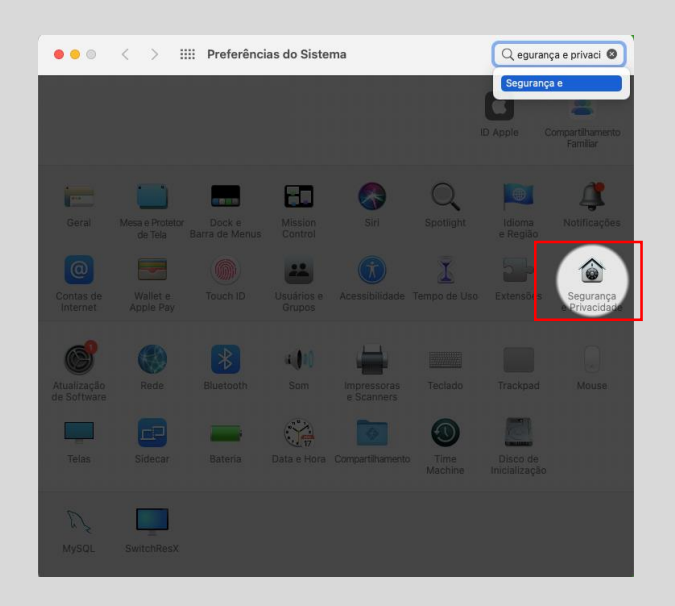

12. Autentique clicando no **cadeado**. Em seguida, clique no botão **Abra Mesmo Assim**.

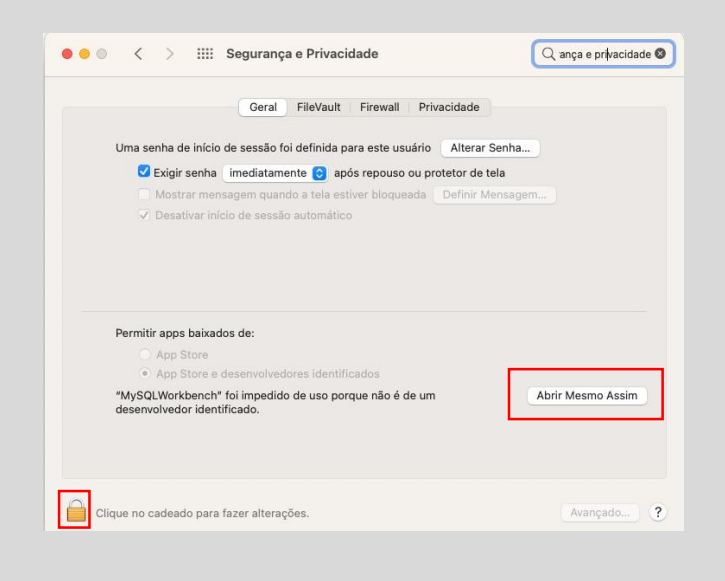

13. Ao abrir o diálogo, clique no botão "Abrir".

|                        | Q                                                                                  | (?                          |
|------------------------|------------------------------------------------------------------------------------|-----------------------------|
| "MyS<br>aber<br>verif  | QLWorkbench" não p<br>to porque a Apple nã<br>iicar a presença de so<br>malicioso. | ode ser<br>o pôde<br>ftware |
| Este soft<br>contato ( | ware precisa ser atualizad<br>com o desenvolvedor para<br>informações.             | lo. Entre em<br>obter mais  |
| Opera b                | aixou este arquivo hoje à(<br>dev.mysql.com                                        | s) 19:03 de                 |
|                        | Abrir                                                                              |                             |
|                        | Mostrar no Finder                                                                  |                             |
|                        | Cancelar                                                                           |                             |

Após a abertura do MySQL Workbench, configure a conexão ao
 MySQL Server clicando no "+" ao lado do texto MySQL Connections.

| * • • • • |                                                                                                    | MySQL Workbench                                                                                                    |                                                                                                    |
|-----------|----------------------------------------------------------------------------------------------------|----------------------------------------------------------------------------------------------------|----------------------------------------------------------------------------------------------------|
|           | Welcome to                                                                                                | o MySQL                                                                                                    | Workbench                                                                                                    |
|           | MySQL Workbench is the officia<br>create and browse your datab<br>design and run SQL queries to wo<br>dat | I graphical user interface (GUI) toc<br>ase schemas, work with databass<br>rk with stored data. You can also<br>abase vendors to your MySQL da | <ul> <li>for MySQL. It allows you to design,<br/>objects and insert data as well as<br/>migrate schemas and data from other<br/>tabase.</li> </ul> |
|           | Browse Documentation > MySQL Connections (2) (2)                                                          | Read the Blog >                                                                                                    | Discuss on the Forums >                                                                                                    |
|           | MySQL Work<br>This mea                                                                                    | bench could not detect any MySQ<br>ns that MySQL is not installed or i<br>Rescan servers                                                       | QL server running.<br>s not running.                                                                                                    |
|           |                                                                                                    |                                                                                                    |                                                                                                    |

15. Dê nome à configuração e, em seguida, clique no botão "Test Connection".

| •••                |                   | Setup N    | ew Connection |                                                                  |
|--------------------|-------------------|------------|---------------|------------------------------------------------------------------|
| Connection Name:   | Localhost         |            |               | Type a name for the connection                                   |
| Connection Method: | Standard (TCP/IP) |            |               | Method to use to connect to the RDB                              |
|                    |                   | Parameters | SSL Advanced  | ]                                                                |
| Hostname:          | 127.0.0.1         | Port:      | 3306          | Name or IP address of the server host - and TCP/<br>IP port.     |
| Username:          | root              |            |               | Name of the user to connect with.                                |
| Password:          | Store in Keychain | Clea       | •             | The user's password. Will be requested later if it's<br>not set. |
| Default Schema:    |                   |            |               | The schema to use as default schema. Leave blank                 |
|                    |                   |            |               | co acredit is recert                                             |
|                    |                   |            |               |                                                                  |
|                    |                   |            |               |                                                                  |
|                    |                   |            |               |                                                                  |
|                    |                   |            |               |                                                                  |
|                    |                   |            |               |                                                                  |
|                    |                   |            |               |                                                                  |

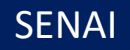

16. Informe a senha utilizada na configuração do **MySQL Server**, marque a opção **Save password in keychain** e clique em "**Ok**".

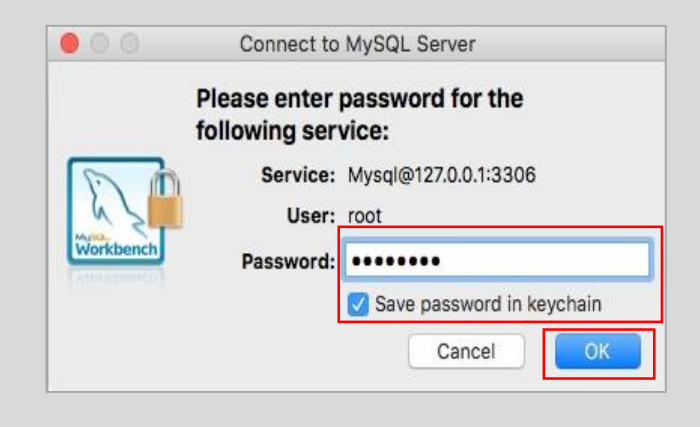

17. Com o sucesso na conexão, clique no botão "Ok".

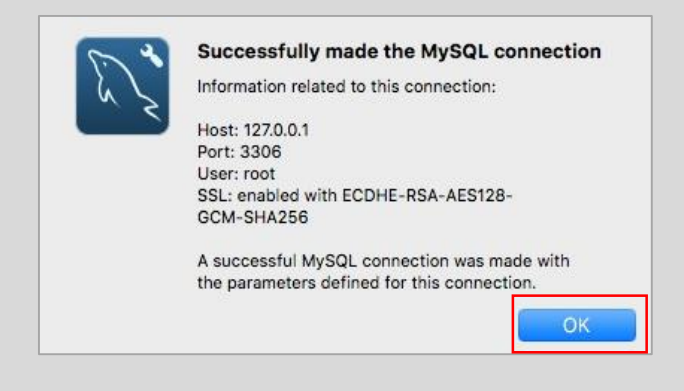

18. Após o teste com sucesso, clique no botão "**Ok**" para salvar a configuração.

|                    | Localhost              |            |      |          |                                   | Type a name for the connection              |
|--------------------|------------------------|------------|------|----------|-----------------------------------|---------------------------------------------|
| Connection Method: | nod: Standard (TCP/IP) |            |      |          |                                   | Method to use to connect to the RDBM        |
|                    |                        | Parameters | SSL  | Advanced | ]                                 |                                             |
| Hostname:          | 127.0.0.1              | Port:      | 3306 |          | Name or IP ad<br>IP port.         | dress of the server host - and TCP/         |
| Username:          | root                   |            |      |          | Name of the u                     | ser to connect with.                        |
| Password:          | Store in Keychain      | Clea       |      |          | The user's par<br>not set.        | ssword. Will be requested later if it's     |
| Default Schema:    |                        |            |      |          | The schema to<br>to select it lat | o use as default schema. Leave blank<br>er. |
|                    |                        |            |      |          |                                   |                                             |
|                    |                        |            |      |          |                                   |                                             |
|                    |                        |            |      |          |                                   |                                             |
|                    |                        |            |      |          |                                   |                                             |
|                    |                        |            |      |          |                                   |                                             |
|                    |                        |            |      |          |                                   |                                             |

A instalação do MySQL esta concluída. Com o MySQL
 Workbench, você poderá executar todas as operações, desde a criação de schemas e tabelas a consultas, manipulações e exclusões de dados nessas estruturas.

|                        | MySQL workbench                                   |                       |
|------------------------|---------------------------------------------------|-----------------------|
| Localhost ×            |                                                   |                       |
| 8 8 8 8 8 8 8 8        |                                                   |                       |
| Administration Schemas | 🖉 Query 1 🗙                                       |                       |
| SCHEMAS 🚸 🕫            | 🗀 🖬 🥖 🖉 🕵 🕐 💁 📀 🛞 Limit to 1000 rows 🔹 救 🕑 Q. 🕦 🖃 |                       |
| Q Filter objects       | 1                                                 |                       |
| sys                    |                                                   |                       |
|                        |                                                   |                       |
|                        |                                                   |                       |
|                        |                                                   |                       |
|                        |                                                   |                       |
|                        |                                                   |                       |
|                        |                                                   |                       |
|                        |                                                   |                       |
|                        |                                                   |                       |
|                        |                                                   |                       |
|                        |                                                   |                       |
|                        |                                                   |                       |
|                        |                                                   |                       |
|                        |                                                   |                       |
|                        |                                                   |                       |
|                        |                                                   |                       |
|                        |                                                   |                       |
|                        |                                                   |                       |
| Object Info Session    | 100% 🗘 1:1                                        |                       |
| No object selected     | Action Output 0                                   |                       |
|                        | Time Action Response                              | Duration / Fetch Time |
|                        |                                                   |                       |
|                        |                                                   |                       |
|                        |                                                   |                       |
| SOL Editor Opened      |                                                   |                       |
| out tanta openea.      |                                                   |                       |